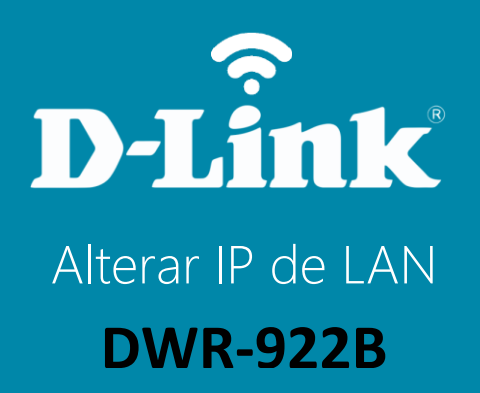

## **DWR-922B**

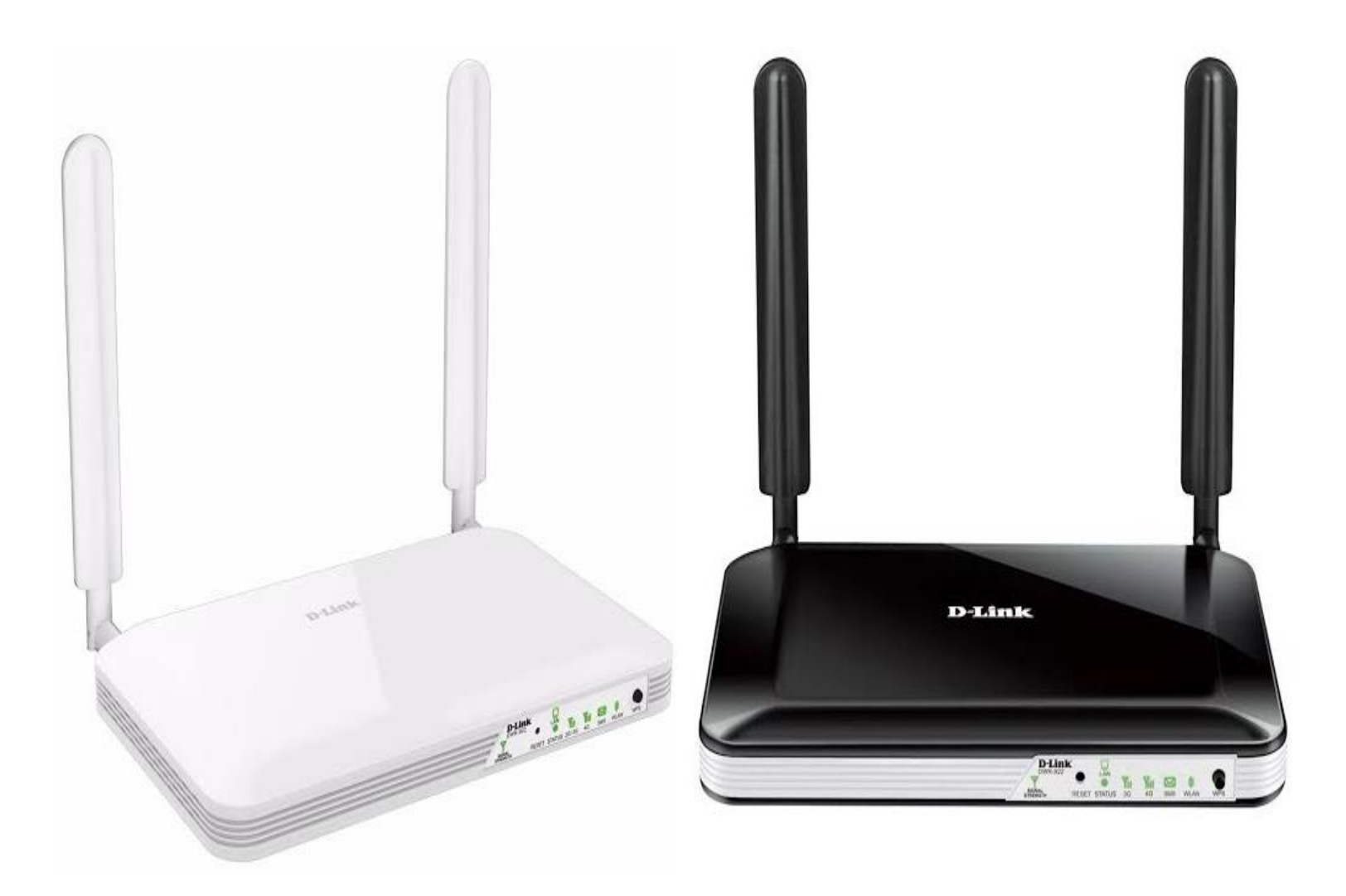

## Procedimentos para alterar o endereço IP de LAN do roteador

1- Para realizar essa configuração o computador deve estar conectado via cabo Ethernet a porta LAN do DWR-922B e o chip de sua operadora dentro do slot SIM Card.

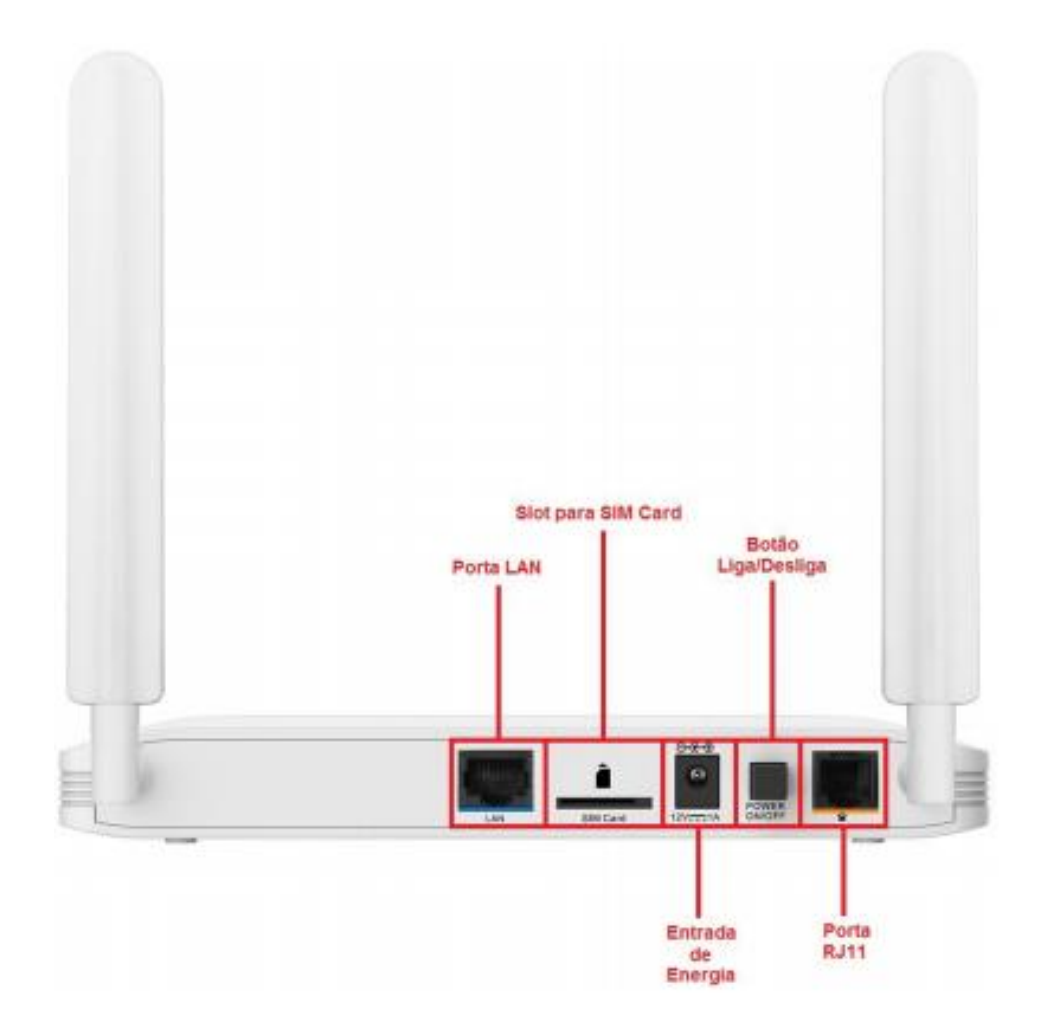

Obs.: Para realizar estes procedimentos não é necessário estar conectado à internet.

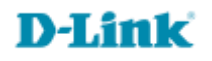

2- Para acessar a página de configuração abra o navegador de internet, digite na barra de endereços <u>http://192.168.1.1</u> e tecle **Enter**.

| $\leftarrow \rightarrow$ | × | <b>(i)</b> | 192.168.1.1 |
|--------------------------|---|------------|-------------|
|--------------------------|---|------------|-------------|

Será apresentada a tela de autenticação para acesso a página de configuração.

| LOGIN                    |       |       |
|--------------------------|-------|-------|
| Faça Login no roteador : |       |       |
| Nome de usuário :        | admin |       |
| Senha :                  |       | Login |

O usuário e senha padrão do equipamento são:

Nome de Usuário: admin Senha: admin

Clique em **Login**.

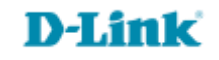

3- Clique nas abas **Configuração > Configurações de Rede** e altere os seguintes parâmetros:

Endereço IP do roteador: Digite o novo endereço IP do roteador. (Exemplo: 192.168.9.1)

Máscara de Subrede Padrão: Digite a máscara. (Exemplo: 255.255.255.0)

| DWR-922                                                                                                  | CONFIGURAÇÃO                                                                                                    | AVANÇADO                                                                                                    | FERRAMENTAS                | ESTADO            | SUPORTE |
|----------------------------------------------------------------------------------------------------|----------------------------------------------------------------------------------------------------|----------------------------------------------------------------------------------------------------|----------------------------|-------------------|---------|
| INTERNET                                                                                                 | CONFIGURAÇÃO [                                                                                                    | Dicas úteis                                                                                                    |                            |                   |         |
| CONFIGURAÇÕES DE<br>REDE SEM FIO<br>CONFIGURAÇÕES DE<br>REDE<br>CONFIGURAÇÃO IPV6<br>SERVIÇO DE MENSAGEM | Use essa seção para co<br>configurar o servidor D<br>sua rede. O endereço<br>interface de gerenciam<br>precisar alterar as defir<br>Por favor note que e<br>dessas definições pa | <ul> <li>Se você já tem um<br/>servidor DHCP em sua<br/>rede ou está usando<br/>endereços de IP estático<br/>em todos os dispositivos<br/>em sua rede, desmarque<br/>Habilitar servidor<br/>DHCP para desabilitar<br/>essa função.</li> </ul> |                            |                   |         |
| voz                                                                                                    | Salvar Configurações                                                                                                    | Mais                                                                                                    |                            |                   |         |
| USSD                                                                                                    |                                                                                                    |                                                                                                    |                            |                   |         |
| LOGOUT                                                                                                   | CONFIGURAÇÕES                                                                                                    | DE ROTEADOR                                                                                                    |                            |                   |         |
| Internet<br>Conectado                                                                                    | Use essa parte para co<br>IP configurado aqui é<br>Se você mudar o ende<br>PC para acessar a rede                                                                                |                                                                                                    |                            |                   |         |
| Telefone                                                                                                 | Endereço IP do rete                                                                                                    | eador: 1                                                                                                    | 92.168.1.1                 |                   |         |
| Desconectado                                                                                             | Máscara de Subred                                                                                                    | e Padrão : 2                                                                                                    | 55.255.255.0               |                   |         |
| 1 and 1                                                                                                  | Nome do Domínio L                                                                                                    | ocal :                                                                                                    |                            |                   |         |
| SMS                                                                                                    | CONFIGURAÇÕES<br>Use essa parte para co<br>computadores na sua                                                                                                    |                                                                                                    |                            |                   |         |
| Reiniciar                                                                                                | Habilitar servidor D                                                                                                    | HCP :                                                                                                    |                            |                   |         |
|                                                                                                    | Alcance do Endereç                                                                                                    | o de IP DHCP : 5                                                                                                    | 0 to 199 (Endereços<br>AN) | dentro da subrede |         |
|                                                                                                    | tempo de concessão                                                                                                    | o do DHCP : 8                                                                                                    | 6400 (Segundos)            |                   |         |
|                                                                                                    | Endereço de IP do I                                                                                                    | DNS primário :                                                                                                    |                            |                   |         |
|                                                                                                    | Endereço de Ip do I                                                                                                    | DNS secundário :                                                                                                    |                            |                   |         |
|                                                                                                    | Endereço de IP do V                                                                                                    | WINS primário :                                                                                                    |                            |                   |         |
|                                                                                                    | Endereço de IP do V                                                                                                    | WINS secundário :                                                                                                    |                            |                   |         |
|                                                                                                    | ·                                                                                                    | Salvar Configurações                                                                                                    | Não salve as Configurações | ]                 |         |

Clique em Salvar Configurações

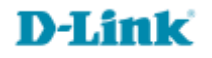

Suporte Técnico www.dlink.com.br/suporte